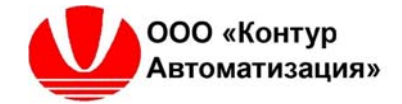

### ООО «КОНТУР АВТОМАТИЗАЦИЯ»

# Платформа гибкого управления технологическими процессами (FlexPCP Control)

Среда исполнения приложения

КА1.1.1.2 Руководство по эксплуатации

2023

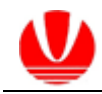

## Оглавление

| ВВЕДЕНИЕ                                     | 3 |
|----------------------------------------------|---|
| 1 ЛИЦЕНЗИЯ                                   | 4 |
| 2 ОБЩИЕ СВЕДЕНИЯ ПО РАЗВЕРТЫВАНИЮ СУУТП      | 6 |
| 2.1 Архитектура СУУТП                        | 6 |
| 2.2 Порядок развертывания СУУТП              | 6 |
| З АРХИТЕКТУРНЫЕ ПРИНЦИПЫ                     | 8 |
| 3.1 Общие сведения                           | 8 |
| 3.2 Принципы взаимодействия с внешней средой | 8 |
| 3.3 Функциональное представление             | 9 |
| 4 ИНТЕРФЕЙС ПОЛЬЗОВАТЕЛЯ                     |   |
| 4.1 Пользователи СУУТП                       |   |
| 4.2 Элементы окна интерфейса СУУТП           |   |
| 4.3 Загрузка приложения                      |   |
| 4.4 Настройка связи по ОРС-интерфейсу        |   |
| 4.5 Панель «Приложение»                      |   |
| 4.6 Панель «Процессор»                       |   |
| 4.7 Панель «Набор переменных»                |   |
| 4.8 Панель моделей косвенных измерений       |   |
| 4.9 Просмотр архива                          |   |
|                                              |   |

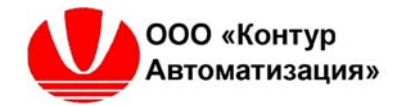

#### Введение

Платформа гибкого управления технологическим процессом предусматривает две программные среды для реализации функций усовершенствованного управления технологическим процессов (СУУТП):

Среда проектирования приложения СУУТП FlexPCP Design (FlexPCP D);

Среда исполнения приложения СУУТП FlexPCP Control (FlexPCP C).

В настоящем документе представлено руководство по эксплуатации приложений СУУТП в среде исполнения приложений FlexPCP C.

Среда исполнения приложений FlexPCP С обеспечивает следующие функции при эксплуатации приложений:

- загрузку сконфигурированного в среде разработки Приложения FlexPCP D;
- интерфейс взаимодействия с Приложением СУУТП для пользователей групп «Оператор», «Администратор»;
- тестирование связи с системой базового уровня управления (РСУ);
- управление Приложением включение/отключение приложения, контроллеров, наборов переменных, переменных контроллера, экономических функций;
- корректировка параметров моделей объекта, моделей косвенных измерений (виртуальных анализаторов);
- корректировка параметров проверки переменных, поступающих в СУУТП из РСУ, в режиме реального времени;
- изменение динамических параметров контуров управления;
- управление технологическим процессом в соответствии с конфигурацией Приложения СУУТП;
- информационное взаимодействие СУУТП со смежными системами.

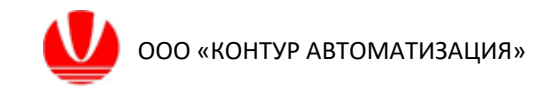

#### 1 Лицензия

Разработчиком программной платформы FlexPCP систем усовершенствованного управления является ООО «КОНТУР АВТОМАТИЗАЦИЯ».

На программы и руководство по эксплуатации, записанные на носителе Программного Продукта все авторские права принадлежат компании ООО «КОНТУР АВТОМАТИЗАЦИЯ».

Пользователю разрешается распечатать требуемые страницы руководства по эксплуатации для целей применения программного обеспечения, но при этом распечатывать или воспроизводить документ полностью категорически запрещается законом об авторских правах.

Кроме того, никакая часть руководства не может быть воспроизведена, передана, продана или распространена среди третьих лиц в любом виде (включая электронный или письменный вид без ограничений, включая бумажную документацию, электронный носитель, или распространение через компьютерную сеть).

Использование программной среды FlexPCP С требует активации на компьютере пользователя.

Последовательность операции для получения кода активации продукта:

- перед началом испытаний разместить продукт в отдельной папке на локальном диске ЭВМ, на которой будут проводиться испытания;

- при первом запуске ПО на экране ЭВМ отображается окно с информацией «Файл лицензии не найден!» (см. рис.);

| FlexPCP Control           | ×  |
|---------------------------|----|
| Лицензия не активирована! |    |
|                           | ОК |

- после команды по кнопке «ОК», отображается окно генерации кода запроса и кода активации (см. рис.);

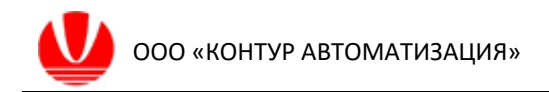

| Активация лицензии        | ×         |
|---------------------------|-----------|
| Ключ продукта:            |           |
|                           |           |
|                           | Генерация |
| Код активации             |           |
|                           |           |
| Лицензия не активирована. | Активация |
| Демо версия               |           |
|                           |           |

- после команды «Генерация» будет сгенерирован код запроса активации ПО, который следует скопировать и направить по почте info\_ufa@spcontur.ru;

- полученный от поставщика ответный код следует ввести в окно «Ключ активации»;

- командой по кнопке «Активация» активировать ПО и закрыть текущее и окно информационного сообщения.

Дальнейшие запуски ПО выполняются без запроса ключа идентификации. При обновлении ПО, предоставленном поставщиком, повторный запрос кода идентификации не требуется. Код активации предоставляется только для вычислительного устройства, для которого был сгенерирован код запроса ключа. Для запуска ПО на другом вычислительном устройстве (ЭВМ) требуется новый запрос кода активации ПО.

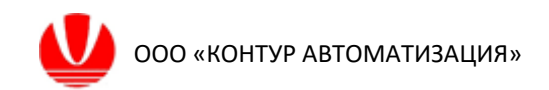

#### 2 Общие сведения по развертыванию СУУТП 2.1 Архитектура СУУТП

Для исполнения Приложения СУУТП используется среда исполнения FlexPCP Control (FlexPCP C). Построение СУУТП на технологическом объекте возможно в следующих вариантах:

- FlexPCP С используется в исполнении клиента/сервера СУУТП на общем автоматизированном рабочем месте ЭВМ;

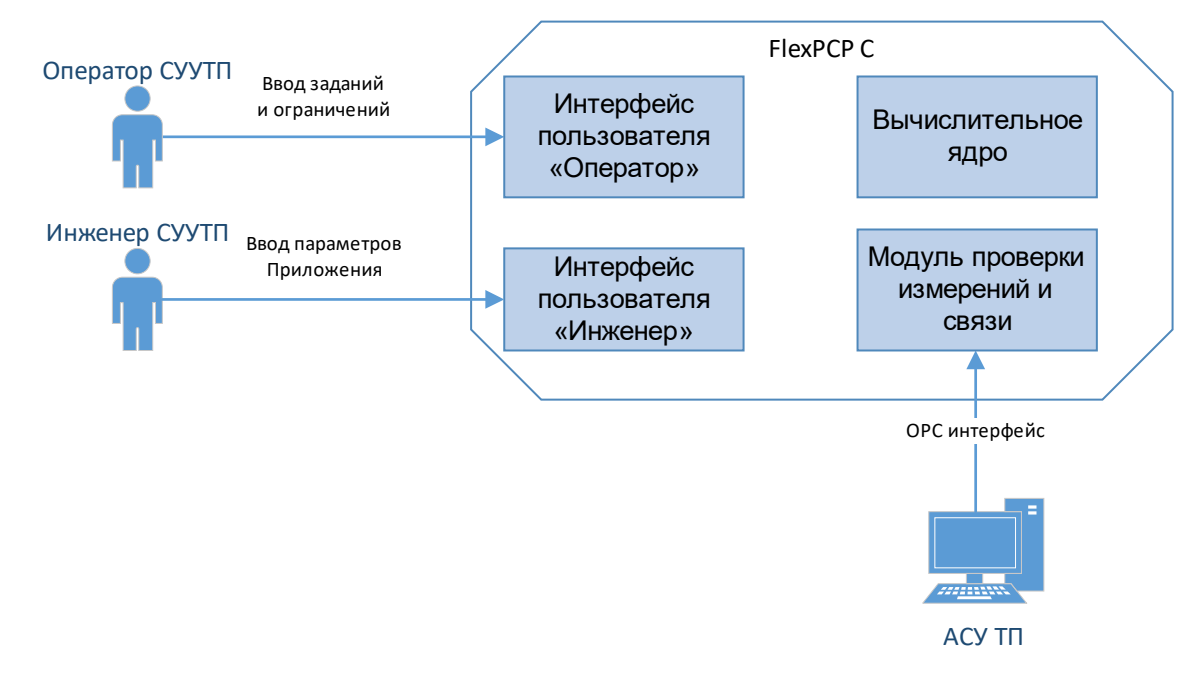

- FlexPCP C используется в исполнении сервера СУУТП на одной рабочей ЭВМ, в исполнении клиента СУУТП на другой (-их) ЭВМ (в текущей версии не реализовано).

#### 2.2 Порядок развертывания СУУТП

На схеме представлена последовательно разработки и развертывания СУУТП.

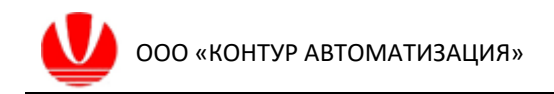

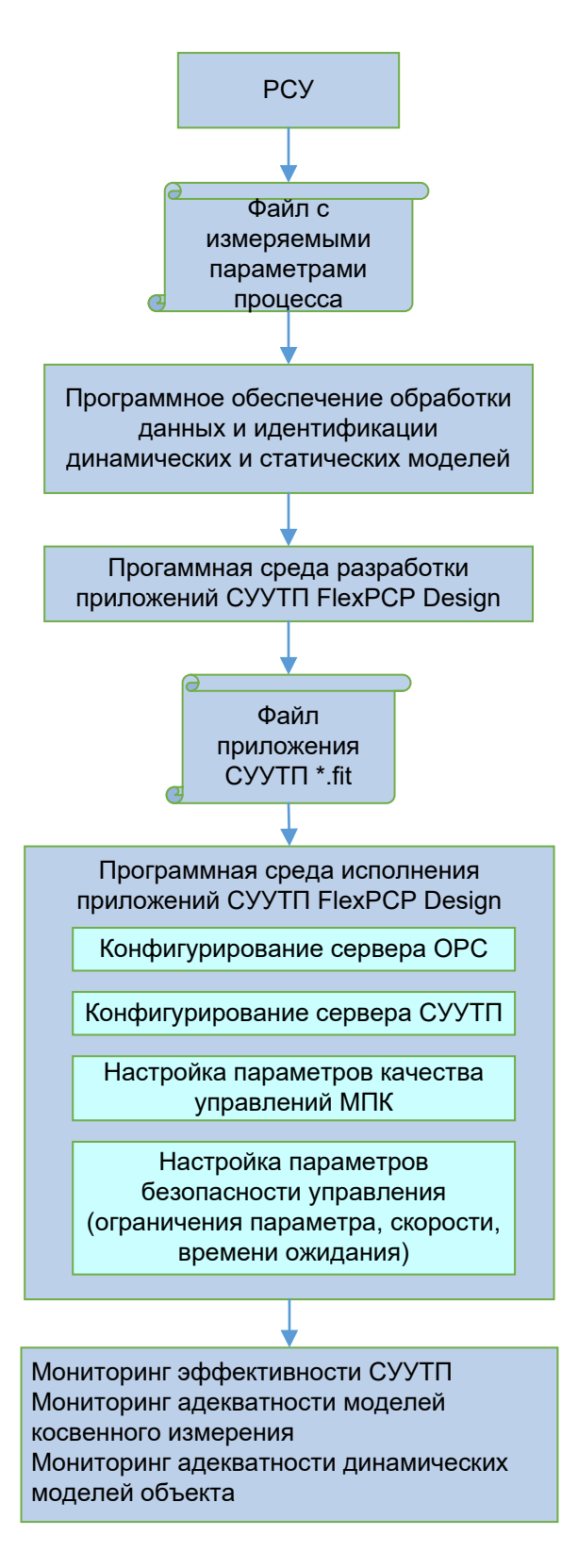

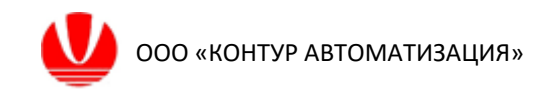

#### 3 Архитектурные принципы

#### 3.1 Общие сведения

Основным структурными единицами проекта являются:

Приложение – приложение СУУТП, база процессоров.

**Процессор** – составная единица приложения, реализующий алгоритм вычисления управлений в соответствии с моделью объекта управления (кол-во в одном Приложении от одного до нескольких).

Косвенные измерения – модель косвенных измерений, составная единица приложения, содержит функциональную зависимость расчета переменных процессора по измеряемым технологическим параметрам – может содержать модель расчета показателей качества продуктов; вычисление расчетной переменной, которая может быть использована в процессоре в роли CV, DV; расчет целевой функции, используемой для оптимизации.

Набор переменных – группа переменных процессора, объединяемых по принципу общей принадлежности к технологическому блоку или выполняемой функции по выбору пользователя (PV, MV, CV) – может интерпретироваться как субконтроллер;

Переменные – множество переменных одного процессора.

| Прило | жение      |                            |
|-------|------------|----------------------------|
| Пr    | роцессор 1 | Модели косвенных измерений |
|       | Переменные |                            |
|       | Набор п    | еременных 1                |
|       |            |                            |
|       | Набор г    | переменных N               |
|       |            |                            |
|       |            |                            |
| Πr    | роцессор М | Модели косвенных измерений |
|       | Переменные |                            |
|       | Набор п    | еременных 1                |
|       |            |                            |
|       | Набор г    | переменных К               |
|       |            |                            |
|       |            |                            |

#### 3.2 Принципы взаимодействия с внешней средой

В качестве внешней среды рассматриваются пользователи СУУТП, инженеры СУУТП, РСУ базового уровня, смежные системы управления, например, MES-системы.

На рисунке представлена контекстная диаграмма взаимодействия программного обеспечения с внешними объектами.

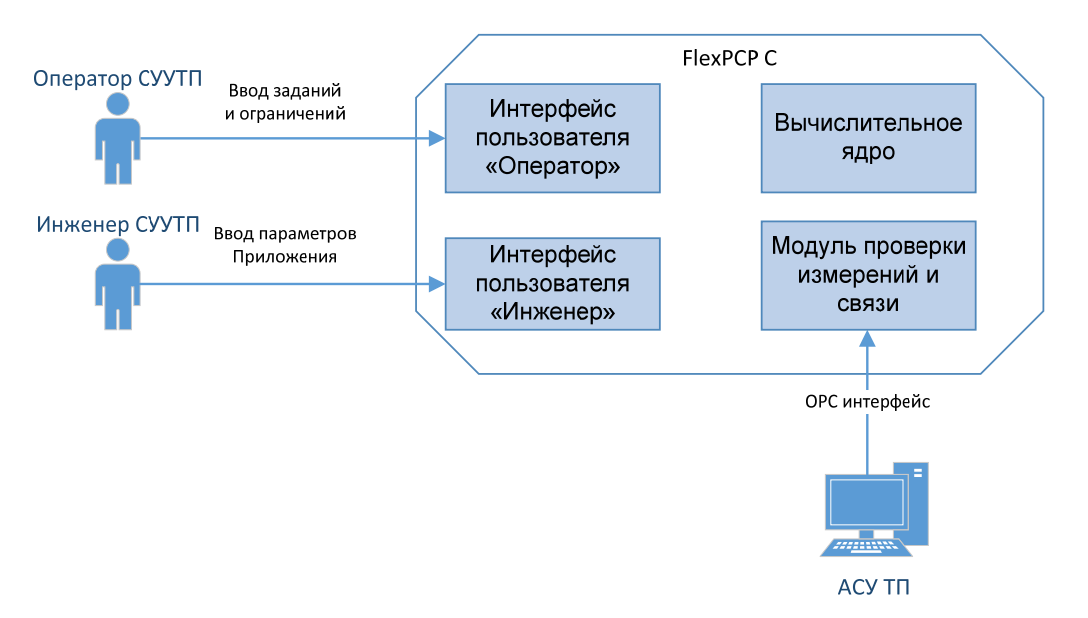

На стадии эксплуатации приложения СУУТП пользователем «Оператор», ввод параметров в приложение СУУТП осуществляет технологический персонал установки.

На стадии эксплуатации приложения СУУТП пользователем «Инженер», ввод параметров осуществляет подготовленный инженерный персонал группы технической поддержки СУУТП службы эксплуатирующей организации либо разработчик проекта СУУТП.

Для ввода параметров приложения для разных групп пользователей используется инструментарий программного среды.

Для информационного обмена с АСУ ТП и смежными системами используется ОРС-интерфейс.

# 3.3 Функциональное представление

На рисунке представлены основные функциональные модули программы.

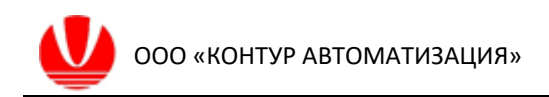

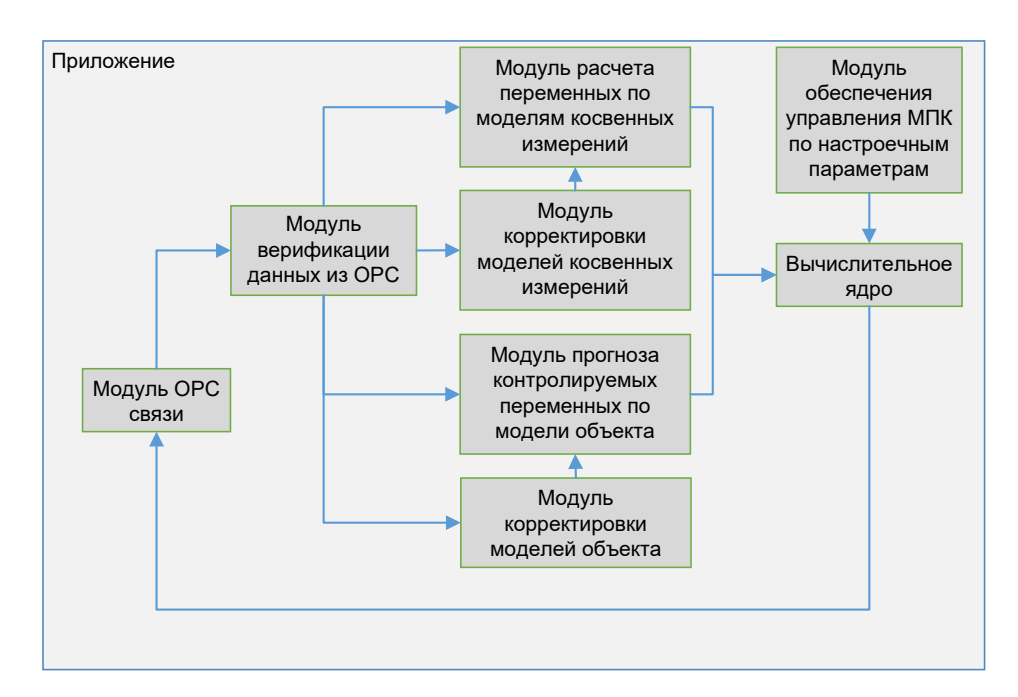

Назначение функциональных модулей:

| Модуль ОРС связи   | Обеспечение информационного обмена ПО со            |
|--------------------|-----------------------------------------------------|
|                    | смежными системами, отслеживание наличия и          |
|                    | качества связи                                      |
| Модуль верификации | Проверка наличия в данных случайных выбросов,       |
| данных             | фильтрация выбросов, сглаживание шумов (помех),     |
|                    | «замерзания» параметра                              |
| Модуль расчета     | Расчет не измеряемых параметров процесса по         |
| переменных по      | задаваемым пользователем функциональным             |
| моделям косвенных  | зависимостям, например, показатели качества         |
| измерений          | получаемых продуктов, целевая функция оптимизации,  |
|                    | виртуальный датчик                                  |
| Модуль             | Расчет значения смещения модели по данным           |
| корректировки      | измерения, например, лабораторным анализам          |
| моделей косвенных  | показателей качества                                |
| измерений          |                                                     |
| Модуль прогноза    | Расчет прогнозных значений контролируемых           |
| контролируемых     | параметров с учетом управлений и возмущений         |
| переменных по      |                                                     |
| модели объекта     |                                                     |
| Модуль             | Расчет значения смещения модели по данным           |
| корректировки      | измерения параметров с технологических датчиков     |
| моделей объекта    |                                                     |
| Вычислительное     | Вычисление управлений исходя из заданий на          |
| ядро               | контролируемые переменные, настроек контуров        |
|                    | регулирования решением задачи минимизации           |
|                    | квадратичной функции ошибки регулирования           |
| Модуль обеспечения | Задание параметров регулирования для контуров       |
| управления МПК по  | многосвязного управления: приоритеты для переменных |
| настроечным        | управления и контролируемых переменных,             |
| параметрам         | коэффициенты скорости изменения переменных          |

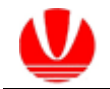

| управления и контролируемых переменных, параметров |
|----------------------------------------------------|
| калибровки моделей. Расчет изменения управлений с  |
| учетом заданных параметров.                        |

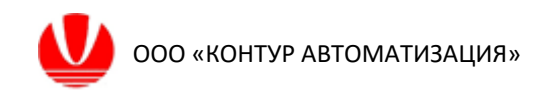

#### 4 Интерфейс пользователя 4.1 Пользователи СУУТП

Среда исполнения приложений СУУТП предоставляет интерфейс взаимодействия пользователя СУУТП с приложением СУУТП с учетом системных прав пользователя. Взаимодействие с приложением СУУТП реализуется в двух сценариях.

Сценарий «Пользователь Оператор». Для пользователя 1 группы «оператор» доступны функции запуска/останова приложений, процессоров, наборов переменных, переменных, изменение заданий и ограничений на контролируемые параметры параметры управления, ввод И значений лабораторных анализов для калибровки моделей косвенных измерений, просмотр трендов параметров.

Сценария 2 «Пользователь Администратор». Для пользователя группы «инженер» дополнительно доступны функции изменения структуры и параметров модели объекта, изменение настроечных параметров контуров управления, алгоритмов проверки качества измерений, просмотр файла событий.

Пользователь СУУТП в соответствии правами группы к которой отнесен пользователь ОС Windows отображается в главной форме программы. Для пользователя «Администратор» доступно переключение в группу «Оператор», при этом ряд функций, связанных с настройкой МПК становятся недоступны.

| the stress process of | 12 m 🗃                                                                                    | Densities Internet      | _ |
|-----------------------|-------------------------------------------------------------------------------------------|-------------------------|---|
| wareforsh shruckman   |                                                                                           | Citizen bane reparenter | - |
| Струнтура             | Паранетра                                                                                 |                         | e |
|                       | Платформа пибкого управления технологическими процессами<br>ResPCP Control ver. 0.03.444A |                         |   |
|                       | 4                                                                                         |                         |   |

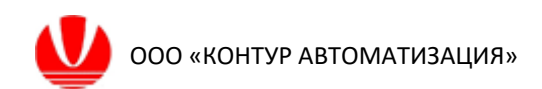

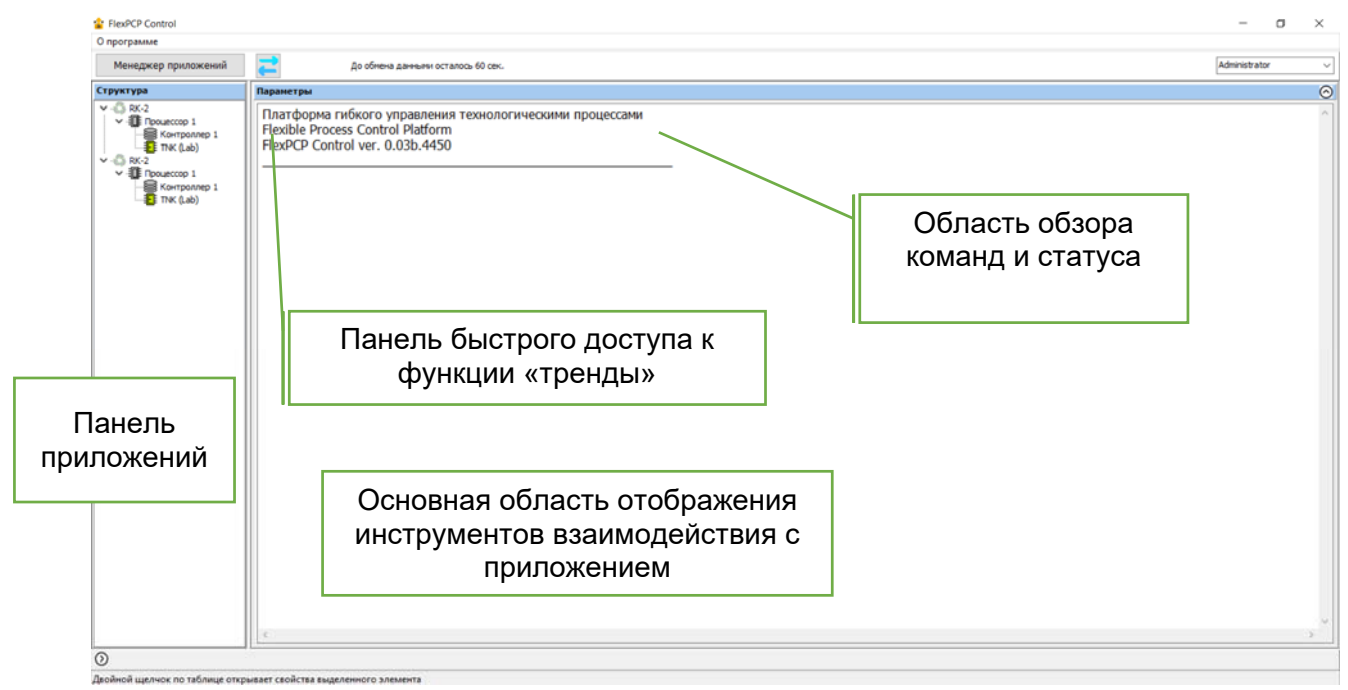

#### 4.2 Элементы окна интерфейса СУУТП

Панель приложений содержит загруженные в среду исполнения с полной структурой приложения СУУТП:

- процессоры;
- наборы переменных;
- модели косвенных измерений (виртуальные анализаторы);
- функции оптимизации.

Основная область отображения инструментов взаимодействия с приложением содержит навигационную панель соответствующего элемента структуры приложения, которая позволяет осуществлять рабочие функции СУУТП: включать/отключать переменные, наборы изменять настроечные параметры и пр.

Панель быстрого доступа позволяет открывать диалоговое окно просмотра трендов переменных приложений.

Область обзора команд и статуса содержит поле для выбора команд по включению/отключению соответствующего элемента проекта (приложения, процессора, набора переменных, функций оптимизации).

#### 4.3 Загрузка приложения

Загрузка разработанного Приложения СУУТП выполняется выбором пункта меню из контекстного меню мыши в панели приложений.

#### 4.4 Настройка связи по ОРС-интерфейсу

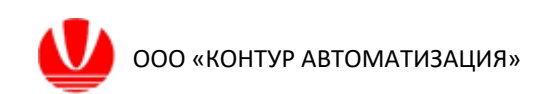

разработке приложения, и адреса ОРС-тегов для чтения и записи переменных приложения СУУТП, а также значения, полученные (чтение) и передаваемые (запись) по ОРС-интерфейсу.

| FlexPCP Control                                |                                     |                                    |                 |                                          |          |          |           | - 0      | ×       |
|------------------------------------------------|-------------------------------------|------------------------------------|-----------------|------------------------------------------|----------|----------|-----------|----------|---------|
| О программе                                    |                                     |                                    |                 |                                          |          |          |           |          |         |
| Менеджер приложений                            | E                                   |                                    |                 |                                          |          |          | Admin     | istrator | ~       |
| Структура                                      | Параметры                           |                                    |                 |                                          |          |          |           |          | $\odot$ |
|                                                | Серверы ОРС                         |                                    |                 |                                          |          |          | OPC       | Ctest    |         |
| Контроллер 1                                   | Название источника                  |                                    |                 | Сервер                                   |          |          |           |          |         |
|                                                | Yokogawa.CSHIS_OPC.1.10.175.175.110 | okogawa.CSHIS_OPC.1.10.175.175.110 |                 |                                          |          |          |           |          |         |
| ✓ - П Процессор 1<br>Контроллер 1<br>ТNK (Lab) | Yokogawa2                           |                                    |                 | Yokogawa.CSHIS_OPC. 1. 10. 175. 175. 110 |          |          |           |          |         |
|                                                | Тэги                                |                                    |                 |                                          |          |          |           |          |         |
|                                                | Переменная                          | Сервер                             | Tar             | Направление                              | Значение | WatchDog | WD Action | WD Statu | IS      |
|                                                | T_CV1.Value                         | Yokogawa2                          | FCS0101!CV1.CPV | Чтение из тэга                           |          |          |           |          |         |
|                                                | F_CV2.Value                         | Yokogawa2                          | FCS0101!CV2.CPV | Чтение из тэга                           |          |          |           |          |         |
|                                                | F_MV1.Value                         | Yokogawa2                          | FCS0101!MV1.SV  | Запись в тэг                             |          |          |           |          |         |
|                                                | P_MV2.Value                         | Yokogawa2                          | FCS0101!MV2.SV  | Запись в тэг                             |          |          |           |          |         |
|                                                | T_DV1.Value                         | Yokogawa2                          | FCS0101!DV1.MV  | Чтение из тэга                           |          |          |           |          |         |
|                                                | F_DV2.Value                         | Yokogawa2                          | FCS0101!DV2.MV  | Чтение из тэга                           |          |          |           |          |         |
|                                                | T_CV1.Value                         | Yokogawa2                          | FCS0101!CV1.CPV | Чтение из тэга                           |          |          |           |          |         |
|                                                | F_CV2.Value                         | Yokogawa2                          | FCS0101!CV2.CPV | Чтение из тэга                           |          |          |           |          |         |
|                                                | F_MV1.Value                         | Yokogawa2                          | FCS0101!MV1.SV  | Запись в тэг                             |          |          |           |          |         |
|                                                | P_MV2.Value                         | Yokogawa2                          | FCS0101!MV2.SV  | Запись в тэг                             |          |          |           |          |         |
|                                                | T_DV1.Value                         | Yokogawa2                          | FCS0101!DV1.MV  | Чтение из тэга                           |          |          |           |          |         |
|                                                | F_DV2.Value                         | Yokogawa2                          | FCS0101!DV2.MV  | Чтение из тэга                           |          |          |           |          |         |
|                                                | ¢                                   |                                    |                 |                                          |          |          |           |          | >       |
|                                                |                                     | O 3 TOLIOUT3                       |                 |                                          |          |          |           |          |         |

Имя ОРС сервера можно отредактировать в случае необходимости.

| 😩 Параметры ОРС-источника                                       | -        | $\times$ |
|-----------------------------------------------------------------|----------|----------|
| Название источника<br><mark>Yokogawa</mark><br>Название сервера |          |          |
| Yokogawa.CSHIS_OPC.1.10.175.175.1                               | 10       |          |
| 🗸 Применить 🚿                                                   | 🔇 Отмена |          |

Также доступны для редактирования адреса ОРС-тегов для переменных приложения СУУТП

ООО «КОНТУР АВТОМАТИЗАЦИЯ»

| Связь по ОРС-и              | нтерфейсу |        |            |                 |   | × |
|-----------------------------|-----------|--------|------------|-----------------|---|---|
| Переменная                  | T_CV1(CV) | $\sim$ | Атрибут    | Value           | ~ |   |
| Источник                    | Yokogawa2 | ~      | Адрес тэга | FCS0101!CV1.CPV |   |   |
| Направление<br>О Запись в т | e<br>rer  |        | • Чтени    | е из тега       |   |   |
|                             | 🗸 Прим    | енить  | ×          | Отмена          |   |   |

4.5 Панель «Приложение»

| FlexPCP Control                |                                            |         |  |          |              |              |              |            | -          | D X          |
|--------------------------------|--------------------------------------------|---------|--|----------|--------------|--------------|--------------|------------|------------|--------------|
| О программе                    |                                            |         |  |          |              |              |              |            |            |              |
| Менеджер приложений            | 2                                          |         |  |          |              |              |              | Adr        | ministrato | r ~          |
| Структура                      | Параметры                                  |         |  |          |              |              |              |            |            | $\odot$      |
| ✓ <sup>4</sup> RK-2            | Имя приложения                             |         |  |          | Состояние    |              | Активный реж | CUM .      | Запраши    | ваемый режим |
| Контроллер 1                   | RK-2                                       |         |  |          | Control      |              | Inactive     |            | Inactive   |              |
|                                | ПК (Lab)     Иня     Описание     Описание |         |  | Статус   | Активный реж | Запрашиваень | aí KPI       | Inital Red | q          |              |
| ✓ ■ Процессор 1 Kourporgen 1   | Процессор 1                                |         |  | Выключен | Inactive     | Inactive     | 0,000        |            |            |              |
| TNK (Lab)                      |                                            |         |  |          |              |              |              |            |            |              |
|                                |                                            |         |  |          |              |              |              |            |            |              |
|                                |                                            |         |  |          |              |              |              |            |            |              |
|                                |                                            |         |  |          |              |              |              |            |            |              |
|                                |                                            |         |  |          |              |              |              |            |            |              |
|                                |                                            |         |  |          |              |              |              |            |            |              |
|                                |                                            |         |  |          |              |              |              |            |            |              |
|                                |                                            |         |  |          |              |              |              |            |            |              |
|                                |                                            |         |  |          |              |              |              |            |            |              |
|                                |                                            |         |  |          |              |              |              |            |            |              |
|                                |                                            |         |  |          |              |              |              |            |            |              |
|                                |                                            |         |  |          |              |              |              |            |            |              |
|                                |                                            |         |  |          |              |              |              |            |            |              |
|                                |                                            |         |  |          |              |              |              |            |            |              |
|                                |                                            |         |  |          |              |              |              |            |            |              |
|                                |                                            |         |  |          |              |              |              |            |            |              |
|                                |                                            |         |  |          |              |              |              |            |            |              |
|                                |                                            |         |  |          |              |              |              |            |            |              |
| 0                              | 1.                                         |         |  |          |              |              |              |            |            |              |
| Двойной щелчок по таблице откр | ывает свойства выделенного                 | лемента |  |          |              |              |              |            |            |              |

Панель предоставляет функцию запроса на изменение режима приложения:

- Inactive (отключенное состояние);
- Standby (подготовка к включению) предусматривает только чтение данных по ОРС, активирует возможность перевода в активное состояние;
- Active (включенное состояние) доступны все функции управления.

В поле «Активный режим» отображается действующий (активный) режим приложения (Inactive, Standby, Active)

В поле «Статус» отображается текущее состояние приложения: Control (управление), Stop (остановлен), Init (инициализация).

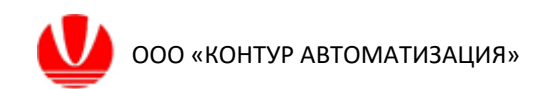

| Іенеджер приложений<br>ктура<br>RV-2<br>Процессор 1<br>Контроллер 1 | До об<br>Паранетры<br>Иня контроллера | бнена данныны осталось 60 сек.                    |                           |                      |                  |                  |                           | Administra | ubor . |
|---------------------------------------------------------------------|---------------------------------------|---------------------------------------------------|---------------------------|----------------------|------------------|------------------|---------------------------|------------|--------|
| RK-2<br>RK-2<br>Component 1<br>Romponent 1                          | Параметры<br>Иня контроллера          |                                                   |                           |                      |                  |                  |                           |            | 3104   |
| RX-2<br>Doueccop 1<br>Korrponnep 1                                  | Иня контроллера                       |                                                   |                           |                      |                  |                  |                           |            |        |
| Процессор 1<br>Контроллер 1                                         | Pris North politicpe                  |                                                   |                           |                      | Cratur           | Actume & persons | Reconciliation of concern | KD1        |        |
| T                                                                   | Процессор 1                           |                                                   |                           |                      | Выключен         | Inactive         | Inactive ~                |            | 0%     |
|                                                                     | Наборы перененных Коо                 | венные измерения Матрица управлений Диагностика ( | Сторожевые таймеры Тренды |                      |                  |                  |                           |            |        |
| Tpoueccop 1                                                         | Vera                                  | Описание                                          | Статус                    | Активный реки Запраш | ваены Значиность | KPI              |                           |            |        |
| Kontponnep 1<br>TNK (Lab)                                           | Контроллер 1                          | Набор перененных                                  | Выключен                  | Inactive Inactive    | Нет              | 0,00             |                           |            |        |
|                                                                     |                                       |                                                   |                           |                      |                  |                  |                           |            |        |

#### 4.6 Панель «Процессор»

Панель предоставляет функцию запроса на изменение режима процессора:

- Inactive (отключенное состояние);
- Standby (подготовка к включению) предусматривает только чтение данных по ОРС, активирует возможность перевода в активное состояние;
- Active (включенное состояние) доступны все функции управления.

В поле «Активный режим» отображается действующий (активный) режим процессора (Inactive, Standby, Active)

В поле «Статус» отображается текущее состояние процессора: Control (управление), Stop (остановлен), Init (инициализация).

На панели предусмотрен переход в окна просмотра основных атрибутов процессора:

- набор переменных – управление состоянием наборов переменных процессора, изменение запроса на состояние набора переменных, значимость набора переменных для процессора (если установлена значимость «да», то при отключении данного набора происходит отключение процессора), КРІ (коэффициент использования набора), рассчитываемый как отношение количества переменных набора в включенном состоянии к общему количеству переменных в наборе;

- косвенные измерения – управление состоянием переменных, рассчитываемых по моделям косвенных измерений (включение/отключение), в том числе экономических функций оптимизации;

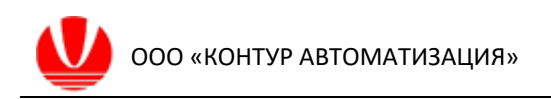

| 🔓 FlexPCP Control                  |                                                                                                    |          |                          |                   | _           | · 🗆   | ×       |  |  |  |  |  |  |
|------------------------------------|----------------------------------------------------------------------------------------------------|----------|--------------------------|-------------------|-------------|-------|---------|--|--|--|--|--|--|
| О программе                        |                                                                                                    |          |                          |                   |             |       |         |  |  |  |  |  |  |
| Менеджер приложений                | До обмена данными осталось 60 сек.                                                                                       |          |                          |                   | Administ    | rator | ~       |  |  |  |  |  |  |
| Структура                          | Параметры                                                                                                    |          |                          |                   |             |       | $\odot$ |  |  |  |  |  |  |
| ✓ - <sup>(1)</sup> RK-2            | Имя контроллера                                                                                                    | Статус   | Активный режим           | Запрашиваемый реж | им КРІ      |       |         |  |  |  |  |  |  |
| Контроллер 1                       | Процессор 1                                                                                                    | Выключен | очен Inactive Inactive ~ |                   |             | 0%    |         |  |  |  |  |  |  |
|                                    | Наборы переменных Косвенные измерения Матрица управлений Диагностика Сторожевые таймеры Тренды<br>Лабораторные измерения |          |                          |                   |             |       |         |  |  |  |  |  |  |
| Контроллер 1                       | Иня Описание                                                                                                    | Тип На   | правление ог Статус      | Активный режи За  | прашиваемы  |       |         |  |  |  |  |  |  |
| ·····= <mark>L_</mark> E INK (Lab) | TNK (Lab) Косвенное измерение                                                                                            | Lab He   | оптимизирое -            | Inactive In       | active      |       |         |  |  |  |  |  |  |
|                                    |                                                                                                    |          |                          |                   |             |       |         |  |  |  |  |  |  |
|                                    |                                                                                                    |          |                          |                   |             |       |         |  |  |  |  |  |  |
|                                    |                                                                                                    |          |                          |                   |             |       |         |  |  |  |  |  |  |
|                                    |                                                                                                    |          |                          |                   |             |       |         |  |  |  |  |  |  |
|                                    | Экономические функции                                                                                                    |          |                          |                   |             |       |         |  |  |  |  |  |  |
|                                    | Имя Описание                                                                                                    | Тип Ha   | правление ог Статус      | Активный режи За  | прашиваемыі |       |         |  |  |  |  |  |  |
|                                    |                                                                                                    |          |                          |                   |             |       |         |  |  |  |  |  |  |
|                                    |                                                                                                    |          |                          |                   |             |       |         |  |  |  |  |  |  |
|                                    |                                                                                                    |          |                          |                   |             |       |         |  |  |  |  |  |  |
|                                    |                                                                                                    |          |                          |                   |             |       |         |  |  |  |  |  |  |
|                                    |                                                                                                    |          |                          |                   |             |       |         |  |  |  |  |  |  |
|                                    |                                                                                                    |          |                          |                   |             |       |         |  |  |  |  |  |  |
|                                    |                                                                                                    |          |                          |                   |             |       |         |  |  |  |  |  |  |
|                                    |                                                                                                    |          |                          |                   |             |       |         |  |  |  |  |  |  |
|                                    |                                                                                                    |          |                          |                   |             |       |         |  |  |  |  |  |  |
|                                    |                                                                                                    |          |                          |                   |             |       |         |  |  |  |  |  |  |
| $\odot$                            | <u> </u>                                                                                                    |          |                          |                   |             |       |         |  |  |  |  |  |  |
| Лвойной шелчок по таблице откры    | ывает свойства вылеленного элемента                                                                                      |          |                          |                   |             |       |         |  |  |  |  |  |  |

- матрица управлений – обеспечивает доступ к просмотру корректировке структуры и параметров модели объекта, приоритетов управлений и контролируемых параметров;

| 😩 FlexPCP Control               |                                |                                                     |                                                  |              |                  |                               |                            |                                   | -        | · 🗆   | ×       |
|---------------------------------|--------------------------------|-----------------------------------------------------|--------------------------------------------------|--------------|------------------|-------------------------------|----------------------------|-----------------------------------|----------|-------|---------|
| О программе                     |                                |                                                     |                                                  |              |                  |                               |                            |                                   |          |       |         |
| Менеджер приложений             | 1                              | До обмена данными с                                 | осталось 60 сек.                                 |              |                  |                               |                            |                                   | Administ | rator | ~       |
| Структура                       | Параметры                      |                                                     |                                                  |              |                  |                               |                            |                                   |          |       | $\odot$ |
| ✓                               | Иня контроллера<br>Процессор 1 |                                                     |                                                  |              |                  | <sub>Статус</sub><br>Выключен | Активный режим<br>Inactive | Запрашиваемый режим<br>Inactive ~ | KPI      | 0%    |         |
| ✓ · C RK-2                      | Наборы переменных              | Косвенные измерен                                   | ия Матрица управлени                             | ий Диагности | ика Сторожевые т | аймеры Тренды                 |                            |                                   |          |       |         |
| Процессор 1<br>Контроллер 1     | Текущая матрица уг             | правления Конфигу                                   | ирация 🗸                                         |              |                  |                               |                            |                                   |          |       |         |
| Int (Lab)                       |                                | T_CV1                                               | F_CV2                                            | priority     |                  |                               |                            |                                   |          |       |         |
|                                 | F_MV1                          | W(s)<br>K=-0,09375<br>NUM=1<br>DENUM=0,7 1<br>tau=0 | W(s)<br>K=-0,1875<br>NUM=1<br>DENUM=2 1<br>tau=0 | 1            |                  |                               |                            |                                   |          |       |         |
|                                 | P_MV2                          | W(s)<br>K=11,3<br>NUM=1<br>DENUM=1 1<br>tau=0       | W(s)<br>K=170<br>NUM=1<br>DENUM=3 1<br>tau=0     | 1            |                  |                               |                            |                                   |          |       |         |
|                                 | T_DV1                          | W(s)<br>K=0,6<br>NUM=1<br>DENUM=2 1<br>tau=0        |                                                  | 1            |                  |                               |                            |                                   |          |       |         |
|                                 | F_DV2                          |                                                     | W(s)<br>K=0,15<br>NUM=1<br>DENUM=3 1             | 1            |                  |                               |                            |                                   |          |       | •       |
| $\odot$                         |                                |                                                     |                                                  |              |                  |                               |                            |                                   |          |       |         |
| Двойной щелчок по таблице откры | ывает свойства выделе          | нного элемента                                      |                                                  |              |                  |                               |                            |                                   |          |       |         |

- диагностика - отображается график времени процессора в фазах; чтение переменных по ОРС, проверка статусов переменных (проверки), расчет управлений, запись переменных в ОРС.

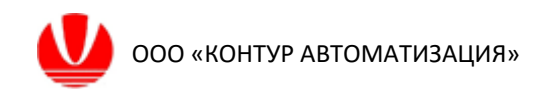

- сторожевые таймеры – отображается состояние сторожевых устройств связи процессора с РСУ базового уровня, сторожевых устройств связи для каждой переменной управления (МV). Для процессора доступно изменение времени ожидания связи, после которого процессор будет отключен;

| 😩 FlexPCP Control              |                           |                                                                                      |             |                |                      |                      |                      | _             |          | ×       |
|--------------------------------|---------------------------|--------------------------------------------------------------------------------------|-------------|----------------|----------------------|----------------------|----------------------|---------------|----------|---------|
| О программе                    |                           |                                                                                      |             |                |                      |                      |                      |               |          |         |
| Менеджер приложений            | До об                     | мена данными осталось 60 сек.                                                        |             |                |                      |                      |                      | Administrator |          | ~       |
| Структура                      | Параметры                 |                                                                                      |             |                |                      |                      |                      |               |          | $\odot$ |
| ✓ - △ RK-2                     | Имя контроллера           |                                                                                      |             |                | Статус               | Активный режим       | Запрашиваемый режим  | KPI           |          |         |
| Контроллер 1                   | Процессор 1               |                                                                                      |             |                | Выключен             | Inactive             | Inactive ~           | 00            | %        |         |
| ✓ · C RK-2                     | Наборы переменных Кос     | еменных Косвенные измерения Матрица управлений Диагностика Сторожевые таймеры Тренды |             |                |                      |                      |                      |               |          |         |
| V III Npoueccop 1              | Сторожевой таймер проц    | eccopa                                                                               | Teo TeAline | The Tate & Los | P                    | <b>R</b>             |                      |               |          |         |
| TNK (Lab)                      | VINSH                     | ИСТОЧНИК                                                                             | TH ISANYE   | THE TUSANVE    | время ожидания связи | предельное           | время ожидания связи |               |          |         |
|                                | Tipoueccop 1.WD           |                                                                                      |             |                | 1                    | 0                    |                      |               |          |         |
|                                |                           |                                                                                      |             |                |                      |                      |                      |               |          |         |
|                                | Сторожевые таймеры MV     |                                                                                      |             |                | ~ /                  | · -                  |                      |               |          |         |
|                                | Переменная                | комментарии                                                                          | ИСТОЧНИК    |                | Тэг сторожа(чтен     | ие) Тэг запрос на вк | люче деиствие        | значение (    | ч значен | ие (з   |
|                                |                           |                                                                                      |             |                |                      |                      |                      |               |          |         |
| 0                              |                           |                                                                                      |             |                |                      |                      |                      |               |          |         |
| Двойной щелчок по таблице откр | ывает свойства выделенног | о элемента                                                                           |             |                |                      |                      |                      |               |          |         |

#### - тренды – предоставляет доступ к редактору трендов переменных.

| FlexPCP Control                                                                                                    |                                                                                                    | - 🗆 X                                                                                                    |
|----------------------------------------------------------------------------------------------------|----------------------------------------------------------------------------------------------------|----------------------------------------------------------------------------------------------------|
| О программе                                                                                                    |                                                                                                    |                                                                                                    |
| Менеджер приложений                                                                                                    | До обмена данными осталось 60 сек.                                                                                                    | Administrator ~                                                                                                    |
| Структура                                                                                                    | Параметры                                                                                                    | $\odot$                                                                                                    |
| Структура<br>▼ КК-2<br>▼ Плошесор 1<br>↓ Контроллер 1<br>↓ Контроллер 1<br>↓ Контроллер 1<br>↓ Контроллер 1<br>↓ Контроллер 1<br>↓ Тлк (.ab) | Параметры         Иня контроллера         Процессор 1         Наборы перененных       Косренные измерения         Матрица управлений       Диагностика         Сторожевые таймеры         Горо       Горо         Горо       Горо         Г | Статус Актиеный рекон Запрашеваеный рекон КРГ<br>Выключен Inactive Inactive 0%<br>Греням<br>25 Текушая стреняца: 1 + р |
|                                                                                                    |                                                                                                    |                                                                                                    |
| 0                                                                                                    |                                                                                                    |                                                                                                    |
| Двойной щелчок по таблице откр                                                                                                    | ывает свойства выделенного элемента                                                                                                    |                                                                                                    |

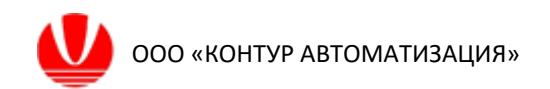

#### 4.7 Панель «Набор переменных»

В окне панели «Управление» предоставлены значения переменных выбранного набора, которые сгруппирована в зависимости от роли (CV, MV, DV).

Для пользователя «оператор» на панели доступна только группа параметров «Operating» - просмотр значений, ввод команд запроса на изменение статуса переменной (включить/выключить).

| 😩 FlexPCP Control                                   |                                           |                                     |               |            |          |             |             |                | -             |          | ×       |  |
|-----------------------------------------------------|-------------------------------------------|-------------------------------------|---------------|------------|----------|-------------|-------------|----------------|---------------|----------|---------|--|
| О программе                                         |                                           |                                     |               |            |          |             |             |                |               |          |         |  |
| Менеджер приложений                                 | До обме                                   | на данными осталось 60 сек.         |               |            |          |             |             |                | Administrator |          | ~       |  |
| Структура                                           | Параметры                                 |                                     |               |            |          |             |             |                |               |          | $\odot$ |  |
| ✓ - <sup>(1)</sup> RK-2                             | Имя набора переменных                     |                                     |               |            | Статус   | Активный ре | эжим Запрац | шиваемый режим | KPI           |          |         |  |
| ✓ -ЩЕ Процессор 1<br>Контроллер 1                   | Контроллер 1 Выключен Inactive Inactive - |                                     |               |            |          |             |             |                |               |          |         |  |
| KK-2     Single Design 1                            | Группа параметров Орега                   | лпа параметров Operating V          |               |            |          |             |             |                |               |          |         |  |
| Контроллер 1                                        | Управление Вычисление                     |                                     |               |            |          |             |             |                |               |          |         |  |
| TNK (Lab)                                           | MV                                        |                                     |               |            |          |             |             |                |               |          |         |  |
|                                                     | Имя                                       | Описание                            | Выходное знач | Установивш | иеес Шаг | ш           | HL          | Ед.Изм.        | Статус        | Активны  | ый р    |  |
|                                                     | F_MV1                                     | Расход орошения в К-1               | 166,500       | 166,500    | 0,000    | 0,000       | 400,000     | т/ч            | Выключена     | Inactive |         |  |
|                                                     | P_MV2                                     | Давление верха К-1                  | 0,446         | 0,446      | 0,000    | 0,000       | 0,500       | МПа            | Выключена     | Inactive |         |  |
|                                                     |                                           |                                     |               |            |          |             |             |                |               |          |         |  |
|                                                     |                                           |                                     |               |            |          |             |             |                |               |          |         |  |
|                                                     |                                           |                                     |               |            |          |             |             |                |               |          |         |  |
|                                                     | <                                         |                                     |               |            |          |             |             |                |               |          | >       |  |
|                                                     | CV                                        |                                     |               |            |          |             |             |                |               |          |         |  |
|                                                     | Имя                                       | Описание                            | Текущее значе | Установивш | ueecLL   | Уставка     | HL          | Ед.Изм.        | Статус        | Активны  | ий р    |  |
|                                                     | T_CV1                                     | Температура верха Кт-1              | 86,500        | 86,500     | 82,000   | 0,000       | 90,000      | rp. C          | Выключена     | Inactive |         |  |
|                                                     | F_CV2                                     | Расход верхнего продукта из Кт-1    | 65,000        | 65,000     | 60,000   | 0,000       | 70,000      | т/ч            | Выключена     | Inactive |         |  |
|                                                     | TNK                                       | Температура начала кипения продукта | 120,000       | 120,000    | 0,400    | 0,000       | 0,500       | гр. С          | Выключена     | Inactive |         |  |
|                                                     |                                           |                                     |               |            |          |             |             |                |               |          |         |  |
|                                                     |                                           |                                     |               |            |          |             |             |                |               |          |         |  |
|                                                     | <                                         |                                     |               |            |          |             |             |                |               |          | >       |  |
| 0                                                   |                                           |                                     |               |            |          |             |             |                |               |          |         |  |
| <ul> <li>Лаойной шелнок по таблице откры</li> </ul> | ывает свойства выделенного э              | лемента                             |               |            |          |             |             |                |               |          |         |  |

Для пользователя группы «Администратор» дополнительно доступна группа параметров «Tuning», которые позволяют изменять настроечные параметры управления в окне панели, либо в окне просмотра атрибутов переменных.

Для переменных с ролями MV, CV доступно определение значимости для набора. Установленная значимость «да» является признаком отключение набора переменных при отключении данной переменной.

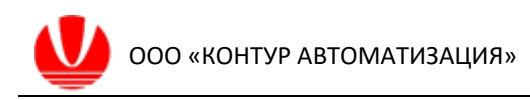

| FlexPCP Control                      |                                         |                                     |                    |             |                   |              |              |               | -             |   | ×       |
|--------------------------------------|-----------------------------------------|-------------------------------------|--------------------|-------------|-------------------|--------------|--------------|---------------|---------------|---|---------|
| О программе                          |                                         |                                     |                    |             |                   |              |              |               |               |   |         |
| Менеджер приложений                  | До обм                                  | ена данными осталось 60 сек.        |                    |             |                   |              |              |               | Administrator | , | ~       |
| Структура                            | Параметры                               |                                     |                    |             |                   |              |              |               |               |   | $\odot$ |
| ✓ <sup>(1)</sup> RK-2                | Имя набора переменных                   |                                     |                    | c           | Статус            | Активный реж | зим Запраши  | иваемый режим | KPI           |   |         |
| ✓ нарани процессор 1<br>Контроллер 1 | Контроллер 1 Выключен Inactive Inactive |                                     |                    |             |                   |              |              |               |               |   |         |
|                                      | Группа параметров Tuning V              |                                     |                    |             |                   |              |              |               |               |   |         |
| Контроллер 1<br>ТNK (Lab)            | Управление Вычисление                   |                                     |                    |             |                   |              |              |               |               |   |         |
|                                      | Имя                                     | Описание                            | Макс. шаг ввер Мак | кс. шаг вни | из Ограничение п  | к Мин. шаг   | Приоритет MV | Время ожидан  | и             |   |         |
|                                      | F_MV1                                   | Расход орошения в К-1               | 10,000 10,         | 000         | false             | 0,000        | 1            |               |               |   |         |
|                                      | P_MV2                                   | Давление верха К-1                  | 0,010 0,0          | 10          | false             | 0,000        | 1            |               |               |   |         |
|                                      |                                         |                                     |                    |             |                   |              |              |               |               |   |         |
|                                      |                                         |                                     |                    |             |                   |              |              |               |               |   |         |
|                                      |                                         |                                     |                    |             |                   |              |              |               |               |   |         |
|                                      |                                         |                                     |                    |             |                   |              |              |               |               |   |         |
|                                      |                                         |                                     |                    |             |                   |              |              |               |               |   |         |
|                                      | Имя                                     | Описание                            | Постоянная врє Вре | мя усредня  | e <del>r</del> Kd | Приоритет CV |              |               |               |   |         |
|                                      | T_CV1                                   | Температура верха Кт-1              | 0 10,              | 000         |                   | 1            |              |               |               |   |         |
|                                      | F_CV2                                   | Расход верхнего продукта из Кт-1    | 0 10,              | 000         |                   | 1            |              |               |               |   |         |
|                                      | TNK                                     | Температура начала кипения продукта | 0 10,              | 000         |                   | 1            |              |               |               |   |         |
|                                      |                                         |                                     |                    |             |                   |              |              |               |               |   |         |
|                                      |                                         |                                     |                    |             |                   |              |              |               |               |   |         |
|                                      |                                         |                                     |                    |             |                   |              |              |               |               |   |         |
|                                      |                                         |                                     |                    |             |                   |              |              |               |               |   |         |
| 0                                    |                                         |                                     |                    |             |                   |              |              |               |               |   |         |
|                                      |                                         |                                     |                    |             |                   |              |              |               |               |   | _       |

| 😩 FlexPCP Control                                                        |                         |                             |          |         |                                                                                                    |                 |                         |                            | -           |                      | ×             |
|--------------------------------------------------------------------------|-------------------------|-----------------------------|----------|---------|----------------------------------------------------------------------------------------------------|-----------------|-------------------------|----------------------------|-------------|----------------------|---------------|
| О программе                                                              |                         |                             |          |         |                                                                                                    |                 |                         |                            |             |                      |               |
| Менеджер приложений                                                      | До обмен                | на данными осталось 60 сек. |          |         |                                                                                                    |                 |                         | A                          | dministrato | r                    | ~             |
| Структура                                                                | Параметры               |                             |          |         |                                                                                                    |                 |                         |                            |             |                      | $\odot$       |
|                                                                          | Имя переменной<br>T_CV1 |                             |          |         |                                                                                                    |                 | <sup>Статус</sup><br>Ok | Активный режим<br>Inactive | Inacti      | ваемый<br>Ve<br>Save | режим<br>Exit |
| <ul> <li>Процессор 1</li> <li>Контроллер 1</li> <li>ТNК (Lab)</li> </ul> | Параметры переменной    |                             |          |         |                                                                                                    |                 |                         |                            |             |                      |               |
|                                                                          | Обзор                   |                             |          | $\odot$ | Проверка                                                                                                    |                 |                         |                            |             |                      | $\odot$       |
|                                                                          | Параметр                | Описание                    | Значение | ^       | Параметр                                                                                                    | Описание        |                         | Значение                   |             |                      |               |
|                                                                          | name                    | Имя переменной              | T_CV1    |         | AlarmH                                                                                                    | Выход за верхн  | ою уставку              | false                      |             |                      |               |
|                                                                          | role                    | Роль в системе              | CV       |         | AlarmL                                                                                                    | Выход за нижни  | ю уставку               | false                      |             |                      |               |
|                                                                          | ProcValue               | Измеренное значение         | 86,5     |         | timeLimit                                                                                                    | Время для опред | деления актив           | 104                        |             |                      |               |
|                                                                          | ProcAverage             | Предыдущее измеренное ср. з | 86,5     | ~       | timeLimitLeft                                                                                                    | Оставшееся вре  | мя                      | 104                        |             |                      |               |
|                                                                          | 3                       |                             |          |         | EventType                                                                                                    | Событие         |                         | 0                          |             |                      |               |
|                                                                          | Тюнинг                  |                             |          | $\odot$ | deviationLow                                                                                                    | Минимальное не  | обходимое изм           | 0                          |             |                      |               |
|                                                                          | Параметр                | Описание                    | Значение | ^       | validateTime                                                                                                    | Время ожидания  | возврата                | 104                        |             |                      |               |
|                                                                          | LimitMin                | Мин. предел                 | 0        |         | averageTime                                                                                                    | Диапазон сколь  | кения                   | 10                         |             |                      |               |
|                                                                          | LimitMax                | Макс. предел                | 100      | ~       |                                                                                                    |                 |                         |                            |             |                      |               |
|                                                                          |                         |                             |          |         |                                                                                                    |                 |                         |                            |             |                      |               |
|                                                                          | Калибровка              |                             | 1        | $\odot$ |                                                                                                    |                 |                         |                            |             |                      |               |
|                                                                          | Параметр                | Описание                    | Значение | Â       | Вилтуальный анализатор                                                                                                    |                 |                         |                            |             |                      | 0             |
|                                                                          | predictionError         | Ошивка прогноза             | 68,75    |         | Sub-types of the sub-types of the sub-ty |                 |                         |                            |             |                      |               |
|                                                                          | predictionRaw           | Калиброванное прогнозное зн | 80       |         |                                                                                                    |                 |                         |                            |             |                      |               |
|                                                                          | innovation              | Смещение для прогноза       | 2        |         |                                                                                                    |                 |                         |                            |             |                      |               |
|                                                                          | CalibrationStatus       | Статус калибровки           | 2        | ~       |                                                                                                    |                 |                         |                            |             |                      |               |
|                                                                          |                         |                             |          |         |                                                                                                    |                 |                         |                            |             |                      |               |
| 0                                                                        | 11                      |                             |          |         |                                                                                                    |                 |                         |                            |             |                      |               |

Все атрибуты переменных разделены на группы:

- обзор – представляет обзорную информацию о переменной (тег, роль, значение измеренное; рассчитанное значение с учетом калибровки, без учета калибровки, режим и статус переменной, формируемый по результатам внутренних проверок);

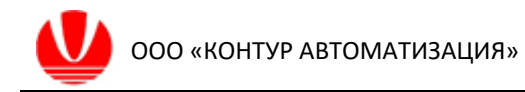

| Наименование<br>атрибута | I/O | Тип  | Описание                                                                                                    | MV | CV | DV |
|--------------------------|-----|------|----------------------------------------------------------------------------------------------------|----|----|----|
| name                     | I   | str  | ИМЯ                                                                                                    |    |    |    |
| role                     | I   | byte | тип переменной: 0=vtCV: CV,<br>2=vtMV: MV,<br>3=vtPOV: POV,<br>4=vtDV: DV,<br>5=vtNone: не заданный тип                                                                                                    |    |    |    |
| ProcValue                | Ι   | real | Измеренное значение тега из<br>внешнего источника (РСУ)                                                                                                    |    |    |    |
| ProcAverage              | 0   | real | Скользящее среднее CV. Среднее<br>значение за время AverageTime                                                                                                    |    |    |    |
| CalcValue                | 0   | real | рассчитанное значение с учетом<br>калибровки (для MV – значение<br>управления)                                                                                                    |    |    |    |
| CorrValue                | 0   | real | Скорректированное значение                                                                                                    |    |    |    |
| HealthStatus             | 0   | bool | Состояние работоспособности тега:<br>0 - unhealthy - выявлено какое-либо<br>состояние отказа переменной (не<br>живой);<br>1 - healthy - переменная<br>работоспособна (живой).                                                                                                    |    |    |    |
| ValueStatus              | 0   | byte | Статус переменной:<br>0=vsZero;<br>1=vsNorm,<br>2=vsInf;<br>3=vsNaN                                                                                                    |    |    |    |
| varStatus                | 0   | byte | Состояние переменных после<br>проверки:<br>1 - off - переменная MV выключна;<br>2 - inactive - переменная MV не<br>активна;<br>5 - BadMeas - плохое измерение (истек<br>таймер ожидания/ плохая связь по<br>OPC);<br>6 - NoCV - для даннй MV нет CV;<br>7 - WDCheck - обнаружена ошибка<br>связи с PCУ;<br>8 - StartingMV - MV в процессе запуска;<br>9 - WaitingCV - ожидается сигнала от<br>CV;<br>10 - Control - MV ведет управление от<br>СУУТП. |    |    |    |
| SSvalue                  | 0   | real | Рассчитанное Приложением<br>ожидаемое значение для тега в<br>установившемся состоянии                                                                                                    |    |    |    |
| ActMode                  | 0   | byte | Текущий фактический режим тега<br>(переменной):<br>0 = Active<br>1 = Inactive<br>2 =Standby                                                                                                    |    |    |    |

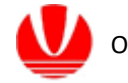

| tr                | I | real | Время регулирования, прогноз вывода на установившееся значение            |  |  |
|-------------------|---|------|---------------------------------------------------------------------------|--|--|
| RemoteLocalStatus | I | byte | Состояние "удаленная/локальная" для<br>АКТИВНОЙ MV<br>0=Remote<br>1=Local |  |  |

- **тюнинг** – представляют поля редактирования настроечных переменных (ограничений переменных на максимальное/минимальное значение, время усреднения);

| Наименование<br>атрибута | I/O | Тип     | Описание                                                                                                    | MV | CV | DV |
|--------------------------|-----|---------|----------------------------------------------------------------------------------------------------|----|----|----|
| LimitMin                 | I   | real    | Значение ограничения инженерного<br>минимума тега                                                                                             |    |    |    |
| LimitMax                 | Ι   | real    | Значение ограничения инженерного максимума тега                                                                                               |    |    |    |
| TimeFilter               | I   | integer | Постоянная времени фильтра для входного измерения (мин)                                                                                       |    |    |    |
| HLcontrol                | I   | bool    | Режим контроля уставки по верхнему<br>пределу<br>0 = выкл.<br>1 = вкл.                                                                        |    |    |    |
| Llcontrol                | I   | bool    | Режим контроля уставки по нижнему<br>пределу<br>0 = выкл.<br>1 = вкл                                                                          |    |    |    |
| averageTime              | Ι   | real    | Заданное время усреднения                                                                                                    |    |    |    |
| KalmanSpeed              | 0   | real    | Коэффициент фильтра Калмана.<br>Учитывает предыдущее значение<br>переменной для калибровки.<br>P(k) = P(k) * Kalman + (1-Kalman) * P(k-<br>1) |    |    |    |

- калибровка – определение алгоритма и параметров алгоритма калибровки вычисляемого значения по модели;

| Наименование<br>атрибута | I/O | Тип  | Описание                                                       | MV | CV | DV |
|--------------------------|-----|------|----------------------------------------------------------------|----|----|----|
| predictionError          | 0   | real | Ошибка прогноза - разница между<br>измеренным значением тега и |    |    |    |

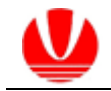

|                              |   |      | расчетным калиброванным<br>прогнозом.                                                                                                    |         |  |
|------------------------------|---|------|----------------------------------------------------------------------------------------------------|---------|--|
| predictionRaw                | 0 | real | Некалиброванное рассчитанное прогнозное значение тега                                                                                                    | •       |  |
| innovation                   | 0 | real | Смещение прогноза - разница между<br>калиброванной и некалиброванной.<br>Смещение прогноза может быть<br>полезным для оценки точности<br>модели прогноза.                                                                                              | •       |  |
| CalibrationMaxLimit          | I | real | Порог выполнения калибровки (Если<br>смещение больше этого значения, то<br>калибровка выполняется, если<br>меньше - то не выполняется). Не<br>используется в программе, т.к.<br>разделена на две переменные:<br>calibrationHiLimit, calibrationLoLimit |         |  |
| CalibrationStatus            | I | byte | Тип калибровки: None = 0 (не<br>выполняется), MinMax = 1 (по MinMax),<br>Average = 2 (по среднему).<br>Применяется только для калибровки<br>моделей динамики.                                                                                          | •       |  |
| calibrationHiLimit           | I | real | Отклонение вверх. Если измеренное<br>значение превышает калиброванное<br>плюс отклонение, то калибровка<br>нужна. Если не превышает, то нет<br>необходимости.                                                                                          | •       |  |
| calibrationLoLimit           | I | real | Отклонение вниз. Если измеренное<br>значение ниже корректированного<br>минус отклонение, то калибровка<br>нужна.                                                                                                    | •       |  |
| calibrationHiLimitActi<br>on | 0 | bool | Clamp при превышении                                                                                                    | <b></b> |  |
| calibrationLoLimitActi<br>on | 0 | bool | Clamp при снижении                                                                                                    |         |  |
| maxInnovationSize            | I | real | Ограничение величины смещения<br>(величины innovation)                                                                                                    |         |  |

- проверка – параметры определения качества измерения на превышение пороговых значений, скорости изменения, времени ожидания возврата к нормальному состоянию переменной;

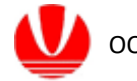

| Наименование<br>атрибута | I/O | Тип  | Описание                                                                                                    |  | CV | DV |
|--------------------------|-----|------|----------------------------------------------------------------------------------------------------|--|----|----|
| ValidHL                  | I   | real | Ограничение на измеренное значение по верху.                                                                                                    |  |    |    |
| ValidLL                  | I   | real | Ограничение на измеренное значение по низу.                                                                                                    |  |    |    |
| AlarmH                   | ο   | bool | Флаг выхода переменной за пределы<br>(ValidHL)<br>0 = в пределах<br>1 = за пределами                                                                                                    |  |    |    |
| AlarmL                   | 0   | bool | Флаг выхода переменной за пределы<br>(ValidLL)<br>0 = в пределах<br>1 = за пределами                                                                                                    |  |    |    |
| timeLimit                | I   | real | Время (мин) ожидания возврата<br>измеренного параметра CV в<br>заданные ограничения (ValidHL,<br>ValidLL) без предпринятия каких либо<br>действий.<br>После истечения времени TimeLimit<br>статус переменной принимется<br>BadMeas. Переменная переходит в<br>состояния Inactive.<br><u>Для MV</u> : уставка таймера ожидания<br>включения MV под управление СУУТП<br><u>Для MC</u> : уставка таймера ожидания<br>связи с РСУ (в случае отсутствия<br>пульса от WD РСУ)                                                                                                    |  |    |    |
| timeLimitLeft            | 0   | real | Счетчик оставшегося времени (мин.)<br>ожидания возврата измеренного<br>параметра в заданные ограничения<br>без предприятия каких-либо действий.<br>После истечения времени статус<br>переменной принимается BadMeas.<br>Переменная переходит в состояния<br>Inactive. В период действия таймера<br>значения переменной<br>замораживается. Статус переменной<br>обозначается как<br>HoldMaxLim/HoldMinLim.<br><u>Для MV</u> : счетчик оставшегося времени<br>ожидания включения MV под<br>управление СУУТП. Когда счетчик<br>истечет, а MV не перейдет в<br>управление СУУТП, статус MV должен<br>как-то измениться. |  |    |    |

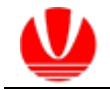

| EventType                                                                                                    | EventType O byte О byte 2=etLalarm: ниже уставки;                                                                                                    |                                                                                                    |                                                                                                    |   |  |  |
|----------------------------------------------------------------------------------------------------|----------------------------------------------------------------------------------------------------|----------------------------------------------------------------------------------------------------|----------------------------------------------------------------------------------------------------|---|--|--|
| OutputError O real Допустимая разница между значе<br>управления из СУУТП (MVOutput проверенным измеренным значе<br>из РСУ (MVOutput - Value) |                                                                                                    | Допустимая разница между значением<br>управления из СУУТП (MVOutput) и<br>проверенным измеренным значением<br>из РСУ (MVOutput - Value) |                                                                                                    |   |  |  |
| OutputErrorAction                                                                                                    | I                                                                                                    | byte                                                                                                    | Действие, предпринимаемое в случае,<br>если разность управления от СУУТП<br>(MVOutput) и значения управления в<br>PCУ (Value) превысило значение<br>OutputError:<br>0 - Ignore - игнорировать ошибку;<br>1 - ShedMV - отключить MV;<br>2 - ShedOS - отключить набор<br>переменных;<br>3 - ShedController - отключить<br>контроллер. |   |  |  |
| deviationHi                                                                                                    | deviationHi I real Максимальное допустимое изменение<br>текущего измеренного значения тега<br>по отношению к предыдущему<br>значению (максимальная скорость<br>изменения).<br>При превышении этого значения<br>калибровка CV не проводится,<br>фиксируется замороженное<br>изменение. Управление производится<br>по замороженному изменению. |                                                                                                    | •                                                                                                    | • |  |  |
| deviationLow I                                                                                                    |                                                                                                    | real                                                                                                    | Минимальное необходимое изменение<br>текущего измеренного значения тега<br>по отношению к предыдущему<br>значению (минимальная скорость<br>изменения). При нарушении этого<br>значения калибровка СV не<br>проводится, фиксируется<br>замороженное изменение. Управление<br>производится по замороженному<br>изменению.             | • |  |  |
| validateTime                                                                                                    | I                                                                                                    | real                                                                                                    | Время (мин) ожидания возврата<br>изменения измеренного значения в<br>заданные ограничения DeviationHL без<br>каких-либо действий. Калибровка<br>данного тега не проводится.<br>После истечения указанного времени<br>статус переменной принимается<br>ВаdMeas. Переменная переходит в                                               |   |  |  |

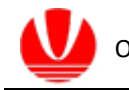

| <br>                                  |  |   |
|---------------------------------------|--|---|
| состояние Inactive. В период действия |  |   |
| таймера значения переменной           |  |   |
| замораживается. Статус переменной     |  |   |
| обозначается как: HoldMaxDev,         |  |   |
| HoldMinDev                            |  |   |
|                                       |  | 1 |

#### - виртуальный анализатор – параметры калькулируемых переменных.

| Наименование<br>атрибута                                                                                                    | I/O                                                                       | Тип  | Описание                                                                                                    |  | CV | DV |
|----------------------------------------------------------------------------------------------------|---------------------------------------------------------------------------|------|----------------------------------------------------------------------------------------------------|--|----|----|
| LabMode         I         Режим ввода лабораторных данных<br>для обновления ВА:<br>0 - ручной ввод - ручной ввод значения<br>времени отбора; активация проверки,<br>принятия, отклонения.<br>1 - автоматический ввод - полностью<br>автоматизированная процедура<br>принятия лабораторных данных. |                                                                           |      | •                                                                                                    |  |    |    |
| LabPeriod                                                                                                    | I                                                                         | real | Допустимый период не обновления ВА<br>(мин)                                                                                                    |  |    |    |
| LabLeft                                                                                                    | DLeft I real Оставшееся допустимое время до обновления ВА (мин)           |      |                                                                                                    |  |    |    |
| LabLastValue O real Последнее принятое значение<br>обновления ВА                                                                                                    |                                                                           |      |                                                                                                    |  |    |    |
| LabTime I real Дата и время отбора лабораторного<br>анализа в заданном формате.<br>Значение LabTime используется для<br>калибровки BA.                                                                                                    |                                                                           |      |                                                                                                    |  |    |    |
| LabHiLimit                                                                                                    | LabHiLimit I real Максимальное допусктимое значение лабораторного анализа |      |                                                                                                    |  |    |    |
| LabLoLimit                                                                                                    | LabLoLimit I real Минимальное допустимое значение лабораторного анализа   |      |                                                                                                    |  |    |    |
| LabValue                                                                                                    | LabValue I real Значение лабораторного анализа                            |      |                                                                                                    |  |    |    |
| LabValidationStatus                                                                                                    |                                                                           | bool | Флаг указывает на неправильные<br>значения для обновления<br>лабораторных данных:<br>0: неправильное время выборки<br>1: неправильное значение<br>лабораторного результата<br>2: неправильное время выборки и<br>неправильное значение |  |    |    |

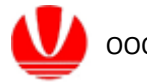

|               |   |        | лабораторного результата<br>3: все показатели правильны             |  |  |
|---------------|---|--------|---------------------------------------------------------------------|--|--|
| LabUpdateTime | 0 | string | Время последнего принятого значения<br>лабораторного анализа для ВА |  |  |

Доступные к редактированию поля в окне просмотра атрибутов переменных выделены более светлым шрифтом.

#### 4.8 Панель моделей косвенных измерений

Панель моделей косвенных измерений содержит закладки для переключения окон:

- параметры;
- модель;
- обзор.

Окно «Параметры» предоставляет функции просмотра текущего значения расчетного параметра, измеренных значений регрессоров (входных параметров) модели и ввода значений и времени лабораторных анализов для калибровки модели косвенного измерения.

В области основных команд окна «Параметры» доступны поля для команд:

- изменения режима работы модели косвенного измерения: Active (включена)/Inactive (выключена);

- направления оптимизации (не оптимизировать/ минимизировать/ максимизировать) – определяет знак целевой функции оптимизации при расчете значений параметров управления;

- включение/отключение оптимизации по расчетной величине модели.

|   | ООО «КОНТУР АВТОМАТИЗАЦИЯ» |
|---|----------------------------|
| - |                            |

| Опрограмме                                                                                                    |                      |
|----------------------------------------------------------------------------------------------------|----------------------|
|                                                                                                    |                      |
| Менеджер приложений Z До обмена данными осталось 60 сек.                                                                                                    | Administrator $\lor$ |
| Структура Параметры                                                                                                    | $\odot$              |
| К.2 Имя переменной Способ оптимизация Статус Текуший режим                                                                                                    | Запрашиваемый режим  |
| Сткл ∨ Ше процессор 1<br>Контроллер 1<br>ТNK (Lab) Не оптимизировать ∨ Откл ∨ Выключен Active                                                                                                    | Active ~             |
|                                                                                                    |                      |
| • • • • • • • • • • • • • • • • •                                                                                                    |                      |
|                                                                                                    |                      |
|                                                                                                    |                      |
| Ияя Описание Текущее значение Установившееся значение                                                                                                    |                      |
| T_CV1 Тенпература верха Кт-1 86,500 86,500                                                                                                    |                      |
| F_CV2 Packog Bepxnero продукта из KT-1 65,000 65,000                                                                                                    |                      |
| Лаборэторный анализ<br>Предыдущее значние функции: 01.01.2022 00:00:01 0<br>Новые данные: дата 16.02.2023 время 14:36:51 значение 0 ✓Передать показания                                                                                                    |                      |
|                                                                                                    |                      |
| Control usersion to taken at the attraction of the statement of the statement of the s |                      |

Окно «Модель» позволяет просматривать и редактировать параметры модели косвенных измерений.

| FlexPCP Control                |                          |                                |                     |               |                 |          | - 0           | ×       |
|--------------------------------|--------------------------|--------------------------------|---------------------|---------------|-----------------|----------|---------------|---------|
| О программе                    |                          |                                |                     |               |                 |          |               |         |
| Менеджер приложений            | До с                     | бмена данными осталось 60 сек. |                     |               |                 | [        | Administrator | ~       |
| Структура                      | Параметры                |                                |                     |               |                 |          |               | $\odot$ |
| ✓ <sup>(1)</sup> RK-2          | Имя переменной           |                                | Способ оптимизации  | Текущий режим | Запрашиваемый р | ежим     |               |         |
| Контроллер 1                   | TNK (Lab)                |                                | не оптимизировать 🗸 | Откл ~        |                 | Inactive | Active        | ~       |
| ✓ - 🖏 RK-2                     | Параметры Модель         |                                |                     |               |                 |          |               |         |
| V III Npoueccop 1              | Переменная               | Функция                        |                     |               |                 |          |               |         |
| TNK (Lab)                      | T_CV1                    | K=0,5                          |                     |               |                 |          |               |         |
|                                | F_CV2                    | K=0,8                          |                     |               |                 |          |               |         |
|                                |                          |                                |                     |               |                 |          |               |         |
|                                |                          |                                |                     |               |                 |          |               |         |
|                                |                          |                                |                     |               |                 |          |               |         |
|                                |                          |                                |                     |               |                 |          |               |         |
|                                |                          |                                |                     |               |                 |          |               |         |
|                                |                          |                                |                     |               |                 |          |               |         |
|                                |                          |                                |                     |               |                 |          |               |         |
|                                |                          |                                |                     |               |                 |          |               |         |
|                                |                          |                                |                     |               |                 |          |               |         |
|                                |                          |                                |                     |               |                 |          |               |         |
|                                |                          |                                |                     |               |                 |          |               |         |
|                                |                          |                                |                     |               |                 |          |               |         |
|                                |                          |                                |                     |               |                 |          |               |         |
|                                |                          |                                |                     |               |                 |          |               |         |
|                                |                          |                                |                     |               |                 |          |               |         |
|                                |                          |                                |                     |               |                 |          |               |         |
|                                |                          |                                |                     |               |                 |          |               |         |
|                                |                          |                                |                     |               |                 |          |               |         |
|                                |                          |                                |                     |               |                 |          |               |         |
|                                |                          |                                |                     |               |                 |          |               |         |
| 0                              |                          |                                |                     |               |                 |          |               |         |
| Двойной щелчок по таблице откр | ывает свойства выделенно | го элемента                    |                     |               |                 |          |               | .:      |

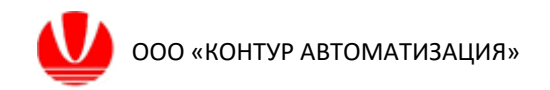

Окно «Обзор» позволяет просматривать значения лабораторных анализов, метки времени лабораторного анализа (время отбора пробы) и расчетное значение показателя качества по модели, соответствующее метке времени отбора пробы. Просмотр истории ввода лабораторных анализов возможен за выбранный период.

#### 4.9 Просмотр архива

Для просмотра архивных данных работы приложения предусмотрена функция выгрузки данных в файл с расширением \*.csv, либо внутренний формат \*.arc. Формирование архива выполняется пользователем по заданной маске, формируемой пользователем в текстовом файле с расширением \*.txt, который содержит список заданных атрибутов переменных, например,

name VS\*.name VS\*.actmode tun\*.tf\* PV\*.name PV\*.CalcValue PV4.ProcAverage

Вход в диалоговое окно формирования архива выполняется из контекстного меню мыши для заданного процессора (необходимо выделить процессор и нажать правую кнопку мыши).

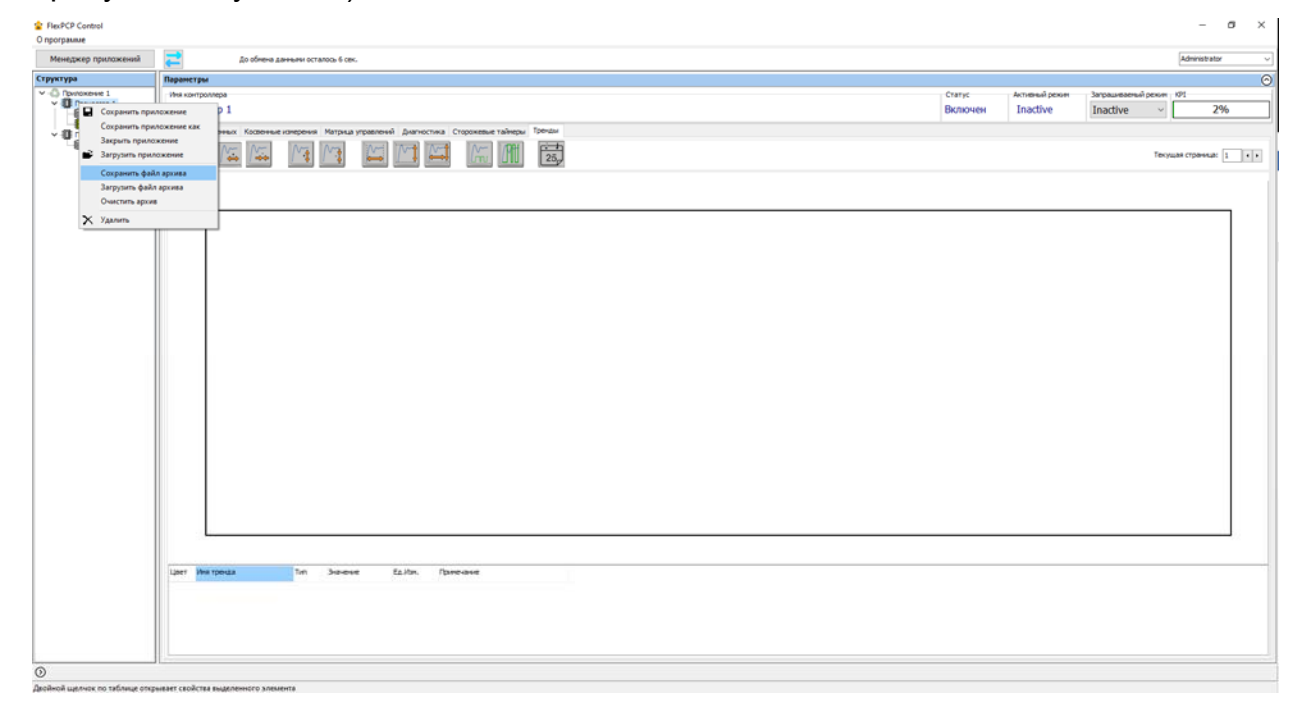

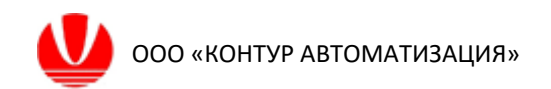

Диалоговое окно позволяет выбрать файл маски архива и, при необходимости, период выгрузки. Продолжая, будет предложено выбрать путь сохранения, имя файла архива и его расширение.

| 🔹 Фильтрация архива                                              | _      |   | × |
|------------------------------------------------------------------|--------|---|---|
| Файл маски:<br>D: \nask.txt                                      | Обзор  | ] |   |
| Получить данные определенного периода Получить данные в периоде: |        |   |   |
| C: 28.02.2023 ✓ 12:00:00 🚔                                       |        |   |   |
| Сохранить                                                        | Отмена |   |   |